# Can You Help Me Find My District?

An Easy 4-Step Process

# Step 1: Access the Councilmanic Map

- Go to: <u>https://www.harfordcountym</u> <u>d.gov/193/Councilmanic-Dist</u> <u>ricts</u>
- Can't easily see where you live? Go to step 2.

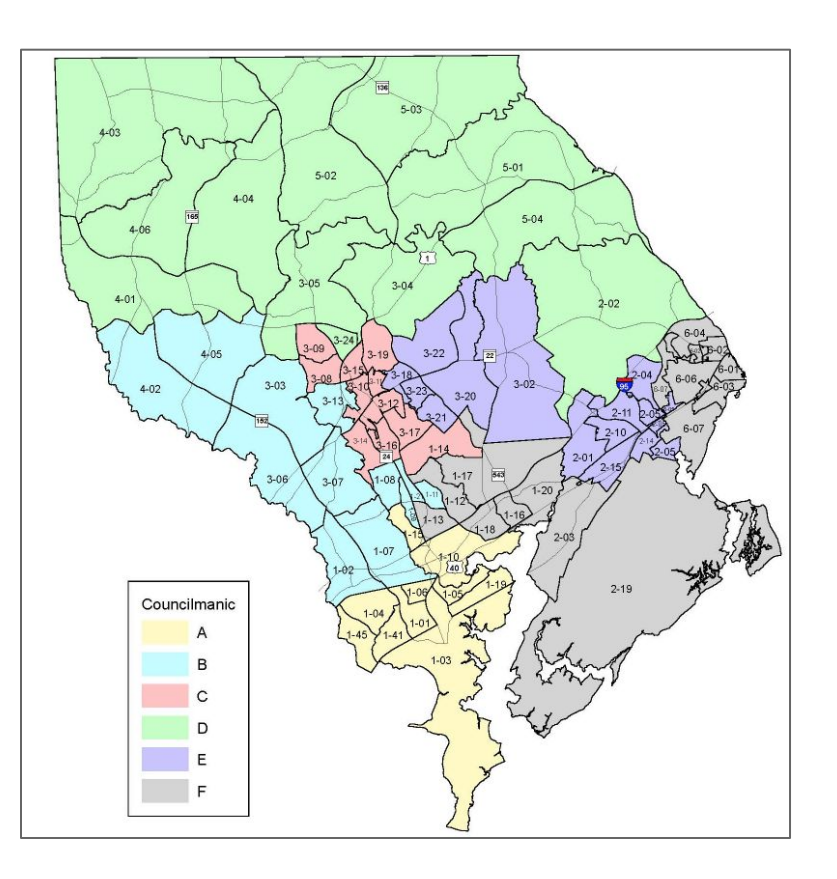

# **Step 2:** Look at the Districts

- Scroll down below the map to find a list of areas by council district
- Can't see precisely where your property sits? Click on the link under "Councilmanic District Locator"

#### **Councilmanic District Locator**

To determine your property's Council District, please click here.

- Andre V. Johnson. 1-01 Joppa
- 1-02 Joppa
- 1-03 Edgewood
- 1-04 Joppa
- 1-05 Edgewood
- 1-06 Edgewood
- 1-07 Joppa
- 1-19 Edgewood
- 1-41 Joppa
- 1-45 Joppa

### **District D**

#### Chad R. Shrodes

- 2-02 Havre de Grace 3-04 Forest Hill 3-05 Forest Hill 4-01 Jarrettsville
- 4-06 Jarrettsville
- 5-01 Street
- 5-02 Pylesville

## District B Joseph M. Woods 1-08 Bel Air

- 1-09 Abingdon
- 1-11 Abingdon 1-13 Abingdon
- 1-15 Abingdon

- 3-06 Fallston
- 3-07 Joppa
- 4-02 Fallston

# District E

### Robert S. Wagner

 2-01 Aberdeen 2-04 Aberdeen 2-05 Aberdeen • 2-10 Aberdeen 2-11 Aberdeen 2-14 Aberdeen 2-15 Aberdeen 3-02 Churchville

 3-18 Bel Air 3-19 Bel Air 3-20 Bel Air

 3-21 Bel Air 3-22 Bel Air 3-23 Bel Air

# District C

Tony "G" Giangiordano

- 1-14 Bel Air
- 3-08 Forest Hill
- 3-09 Forest Hill
- 3-10 Bel Air
- 3-11 Bel Air
- 3-12 Bel Air
- 3-13 Bel Air
- 3-14 Bel Air
- 3-15 Bel Air
- 3-16 Bel Air
- 3-17 Bel Air
- 3-24 Forest Hill

## District F

### Curtis L. Beulah

- 1-10 Abingdon
- 1-12 Abingdon
- 1-16 Belcamp
- 1-17 Bel Air
- 1-18 Abingdon
- 1-20 Belcamp
- 2-03 Aberdeen
- 2-19 Aberdeen
- 6-01 Havre de Grace
- 6-02 Havre de Grace
- 6-03 Havre de Grace
- 6-04 Havre de Grace
- 6-05 Havre de Grace
- 6-06 Havre de Grace
- 6-07 Havre de Grace

- 4-03 White Hall
- 4-04 Jarrettsville
- 5-03 Pylesville
- 5-04 Darlington

- - 1-21 Bel Air 3-03 Ealiston

  - 4-05 Fallston

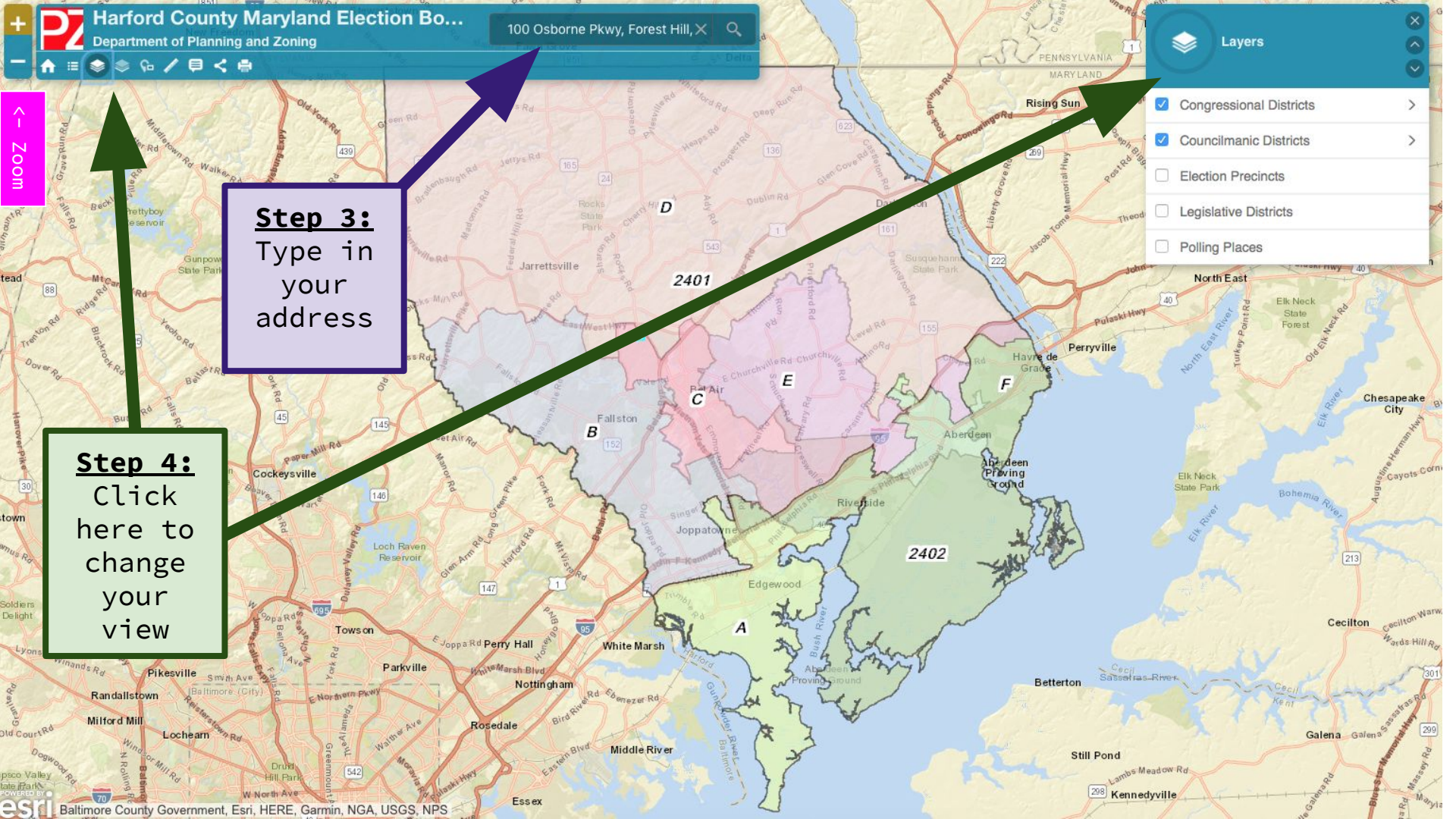